#### 오토샵 설정 > 톡스토어 정보를 저장합니다.

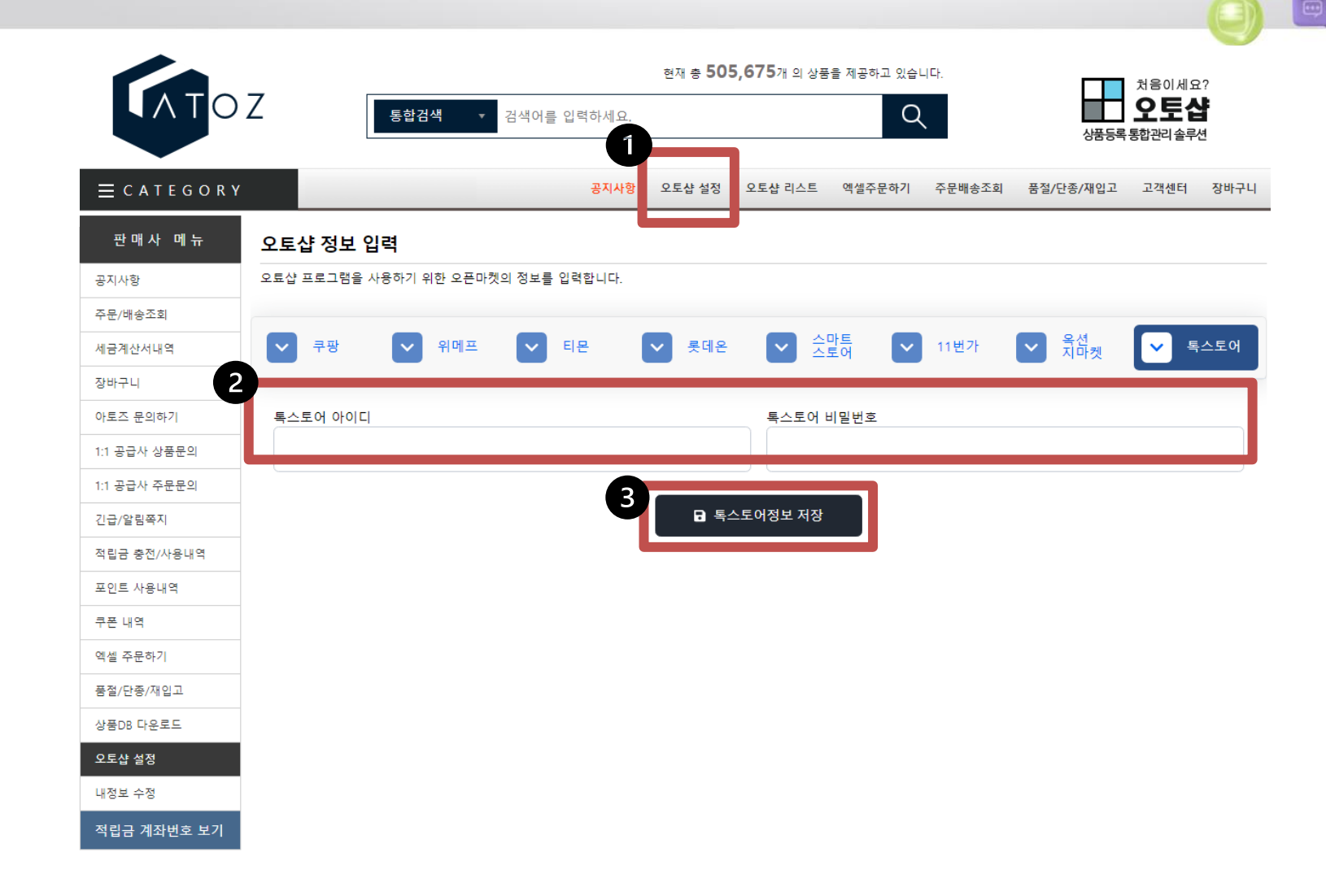

💾 카카오톡 스토어

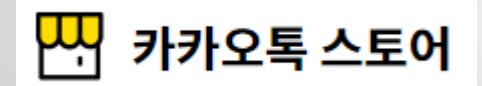

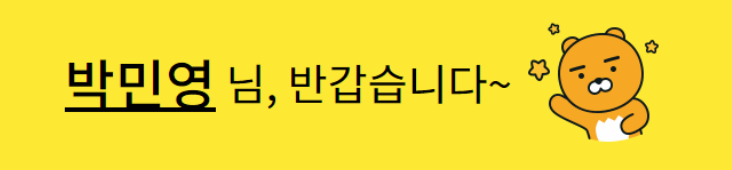

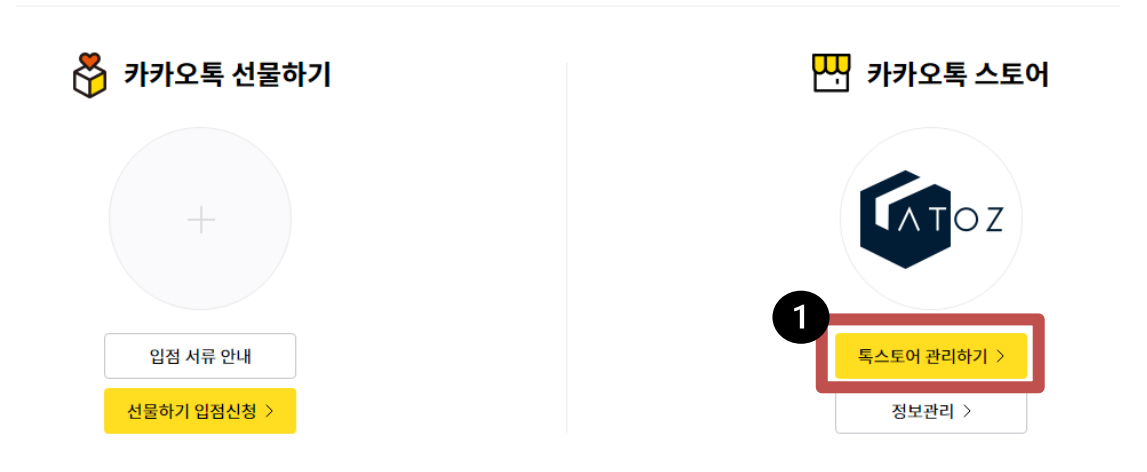

https://shopping-sell.kakao.com/hub 카카오쇼핑 판매자센터에 로그인하여 톡스토어 관리하기를 클릭합니다.

| - 카카오톡 스          | 토어              |      |      |      |        | 6  |                       |
|-------------------|-----------------|------|------|------|--------|----|-----------------------|
| <b>톡스토어</b> 판매자센터 | 스토어 전시관리        | 상품관리 | 판매관리 | 정산관리 | 고객혜택관리 | 통계 | 판매자 정보관리              |
|                   |                 |      |      |      |        | 2  | 판매채널 정보관리<br>사업자 정보관리 |
|                   | <u>사업자정보 관리</u> |      |      |      |        |    | 관리자 관리<br>축고/반푸지 과리   |
| 판매채널 정보<br>       |                 |      |      |      |        |    | 페널티 관리<br>서비스 점수 관리   |
| 판매자 알림수신 💿        | 사용안함            |      |      |      |        |    |                       |
| 그룹명 * 💿           | 아토즈             |      |      |      |        |    |                       |

# 판매자 정보관리>판매채널 정보관리를 클릭합니다.

## 관리자 추가인증 사용안함으로 돌려줍니다.

|        |                      | <ul> <li>일반 주문 신용카드 결제 수수료 : 3.30% (VAT 포함)</li> <li>록딜 주문 신용카드 결제 수수료 : 10.00% (VAT 포함)</li> <li>카드사 우대 수수료를 적용하기 위해 조회한 정보입니다</li> </ul> |
|--------|----------------------|----------------------------------------------------------------------------------------------------|
| AF     | 이 인증키 <sup>*</sup> 💿 | 인증키 클릭 시 카카오 디벨로퍼스로 이동되며, 디벨로퍼스에 가입한 계정으로 이용 가능합니다.                                                                                        |
| 접      | 근허용 API              | 선물하기 상품 🚽 선물하기 주문 🗸 톡스토어 상품 🗸 톡스토어 주문                                                                                                    |
| ਸ<br>1 | 객확인정보 상태             | CDD 고객확인완료                                                                                                    |
| 관      | 리자 추가인증 🕐            | 사용안함                                                                                                    |

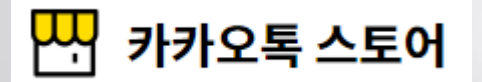

영세/중소 가맹점 여부 \*

일반

# 계좌인증을 모두 하고 가장 하단의 저장을 클릭합니다.

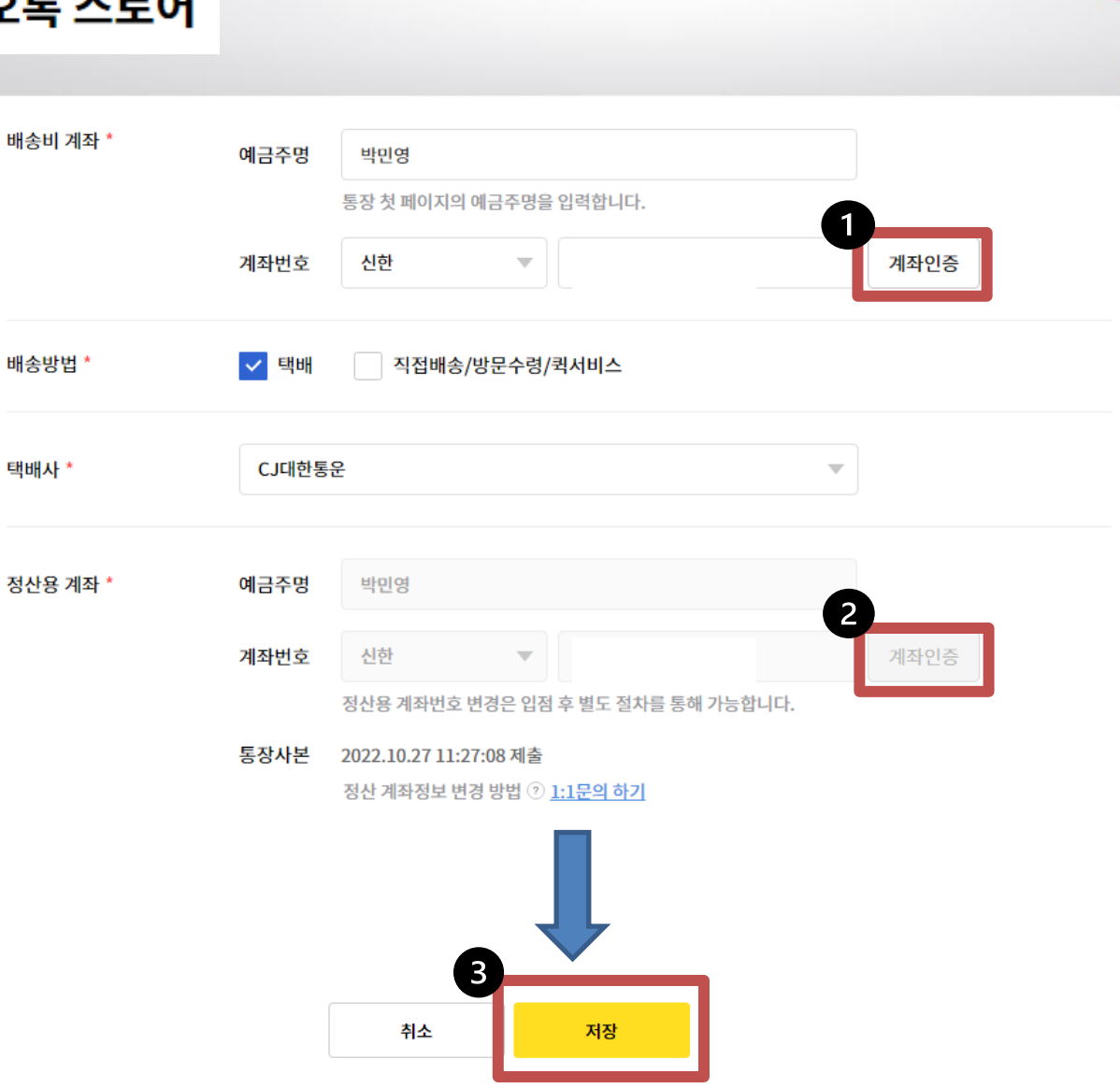

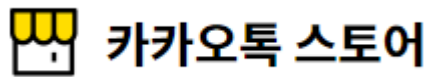

### 상품관리 > 상품등록을 클릭합니다.

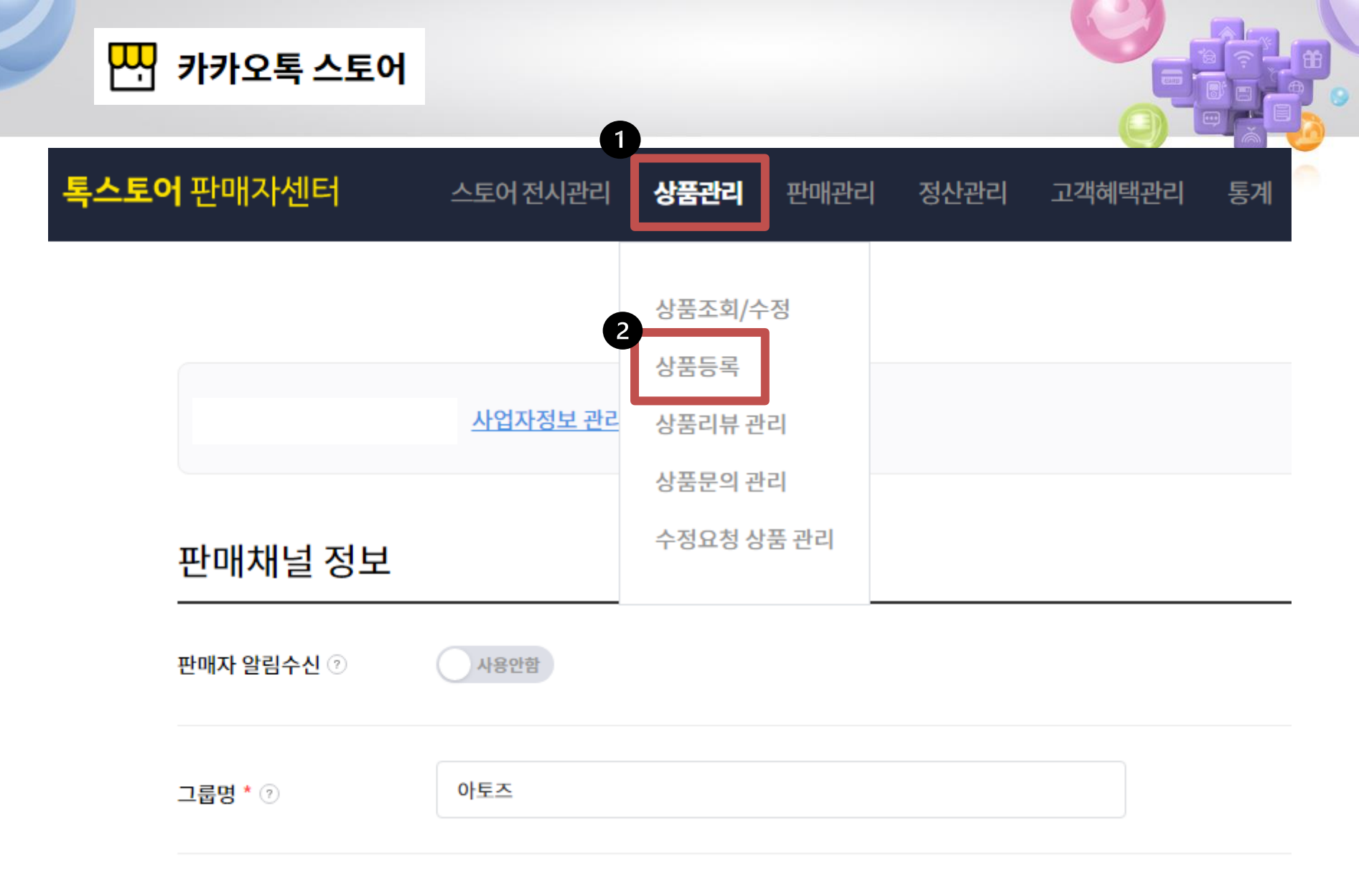

#### 아래로 내려와서 배송정보 > 출고지 : ID옆의 숫자를 복사합니다.

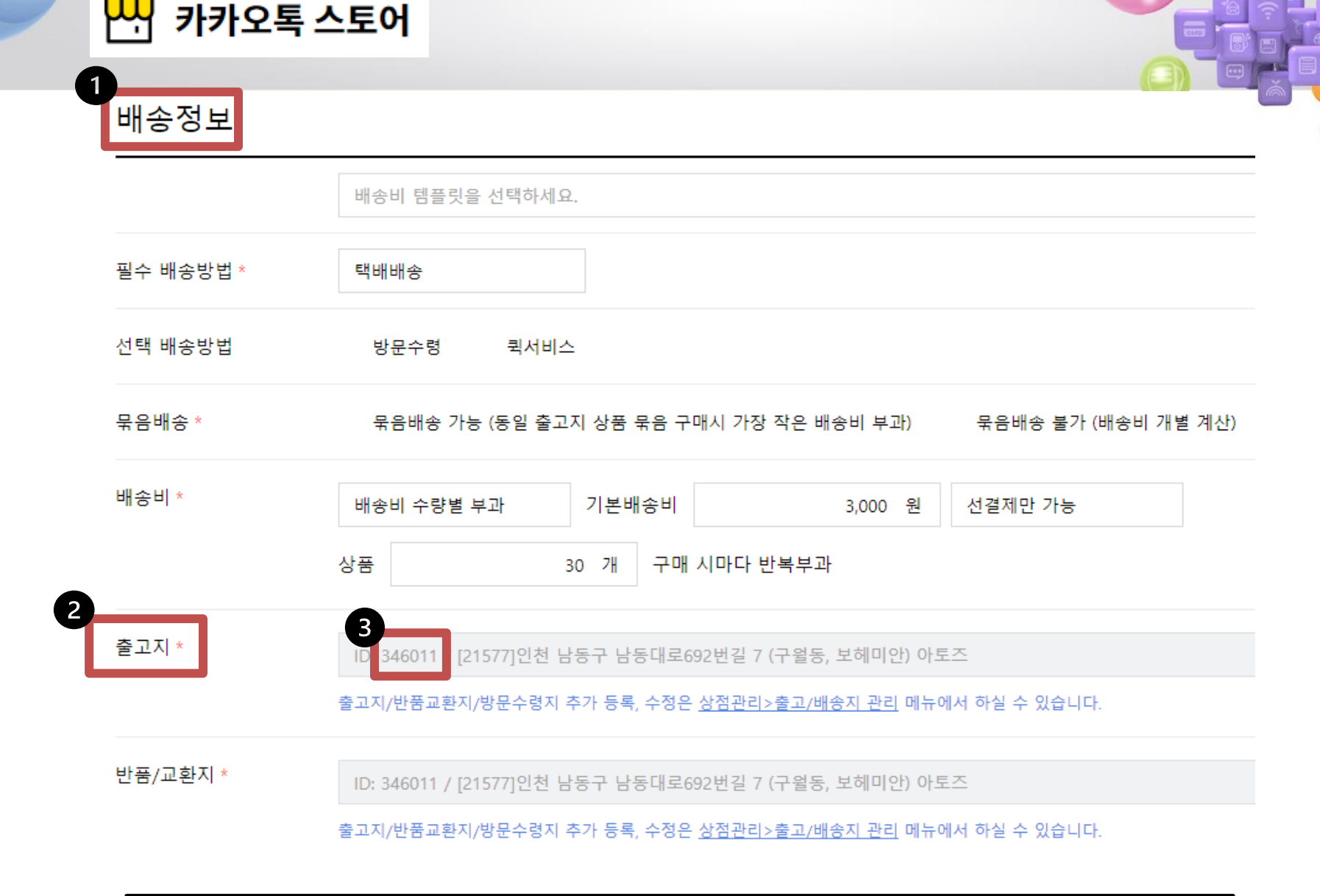

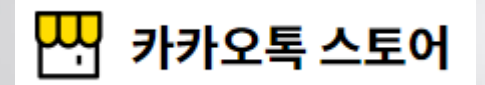

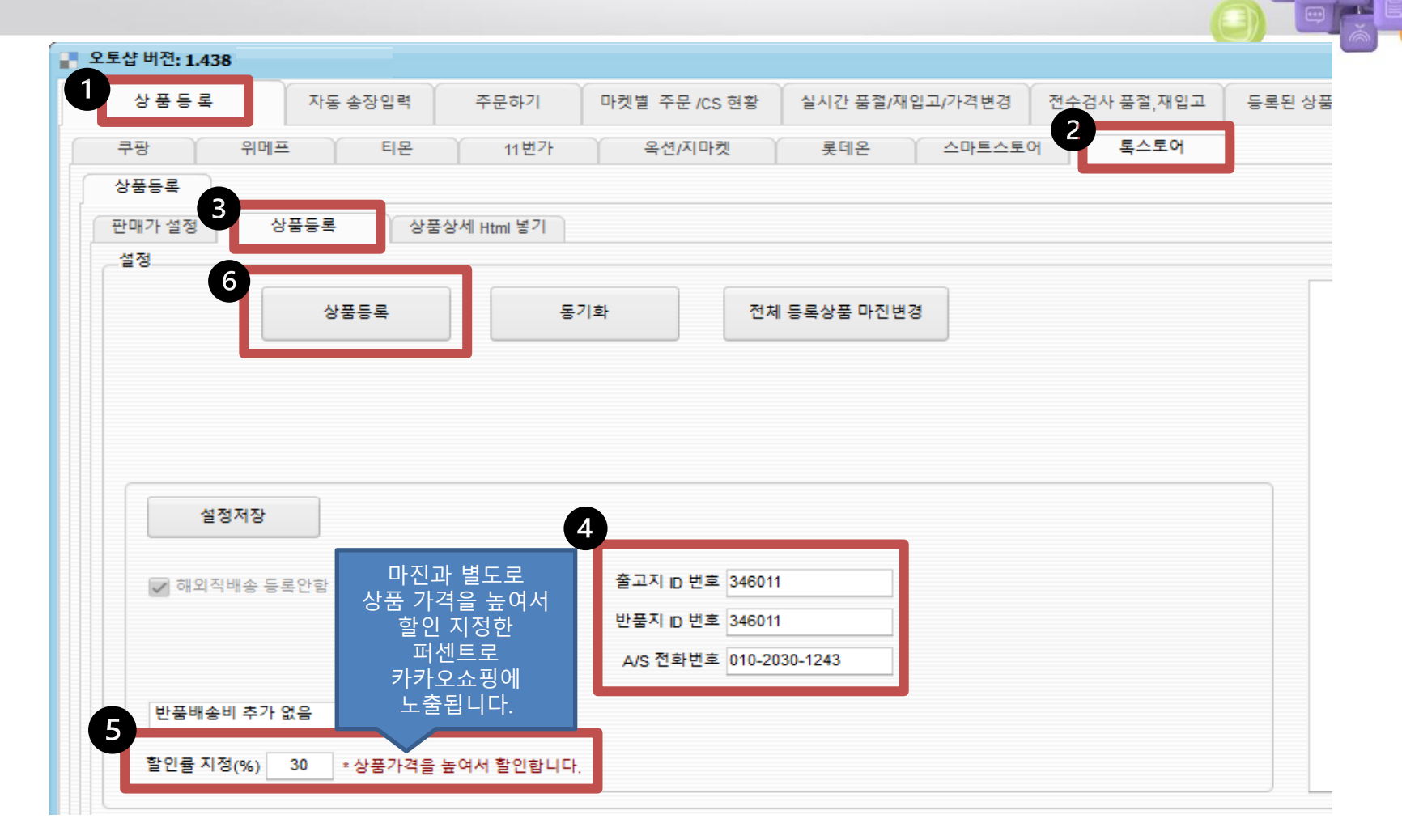

오토샵 프로그램 > 상품등록 > 톡스토어 > 상품등록 > 출고지 반품지에 복사한 번호를 붙여넣기 합니다. A/S 전화번호를 입력합니다. (사업자 전화번호) 상품등록 클릭시 톡스토어에 상품등록 됩니다.

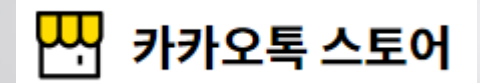

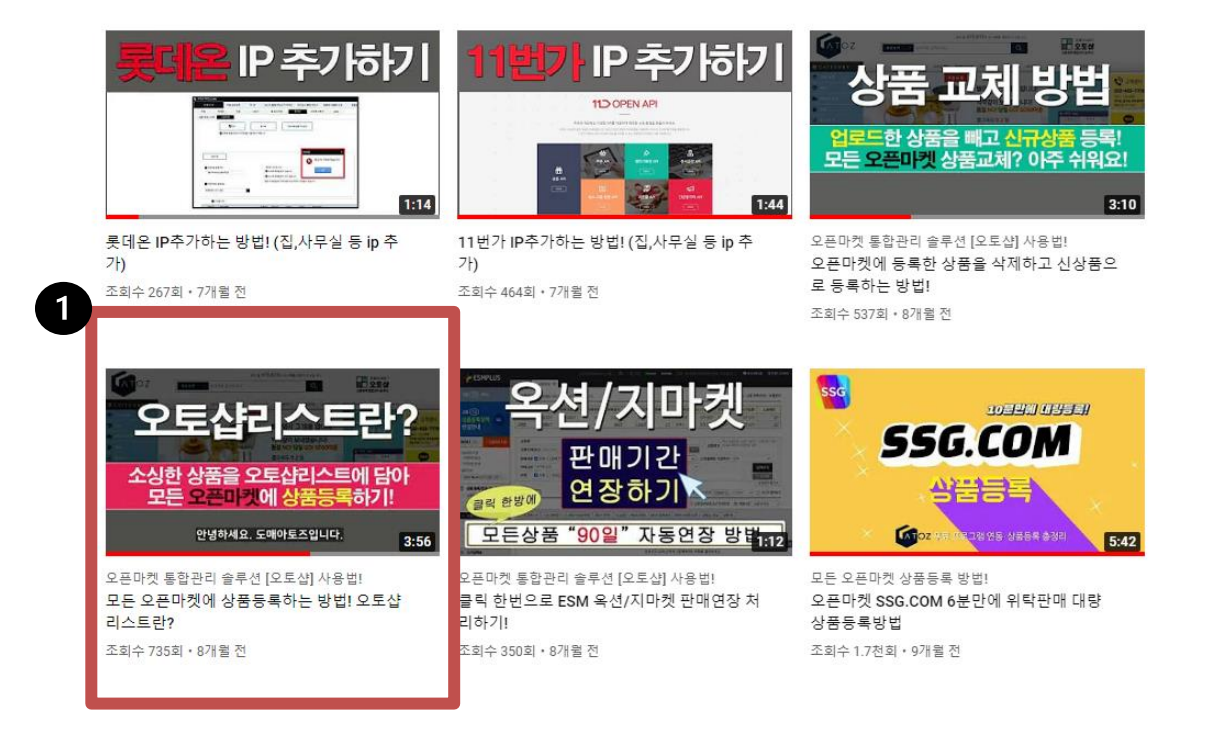

<u>https://www.youtube.com/watch?v=1qczeUGY6sQ&t=145s</u> 유튜브 [오토샵리스트란?]의 동영상 확인하여 등록할 상품을 담아야 상품등록 됩니다.